Jornada informativa Selección de asignaturas Trimestre Febrero – Abril 2024

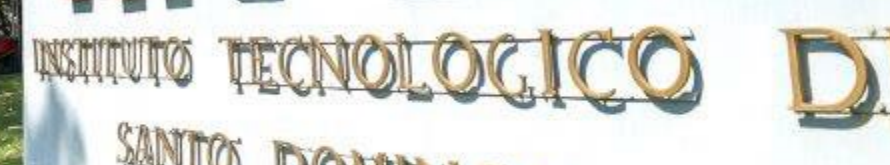

#### Calendario de encuentros **POSTGRADO** ENERO 2024

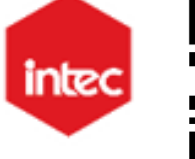

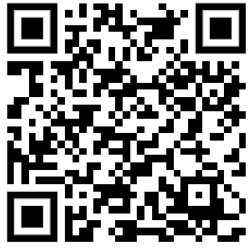

| LUNES | MARTES | MIÉRCOLES                                                    | JUEVES                                                                                                    | VIERNES                                                                    |
|-------|--------|--------------------------------------------------------------|----------------------------------------------------------------------------------------------------|----------------------------------------------------------------------------|
| 15    | 16     | 17                                                           |                                                                                                    | 18 19                                                                      |
|       |        | Jornada informativa<br>selección de asignaturas<br>5:00 p.m. |                                                                                                    |                                                                            |
|       |        | Modalidad: VIRTUAL                                           |                                                                                                    |                                                                            |
| 22    | 23     | 24                                                           |                                                                                                    | 25 26                                                                      |
|       |        |                                                              | Apoyo en selección a transferidos,<br>convalidados<br>ING   E&N   CDS   CBA   CSH<br>9:00 a.m.<br>Bienvenida al trimestre<br>POSTGRADO<br>ING   E&N   CDS   CBA   CSH<br>6:00 p.m.<br>Modalidad: VIRTUAL | Taller sobre el Uso del Aula<br>Virtual<br>6:00 p.m.<br>Modalidad: VIRTUAL |

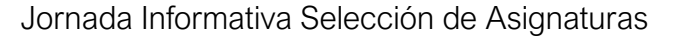

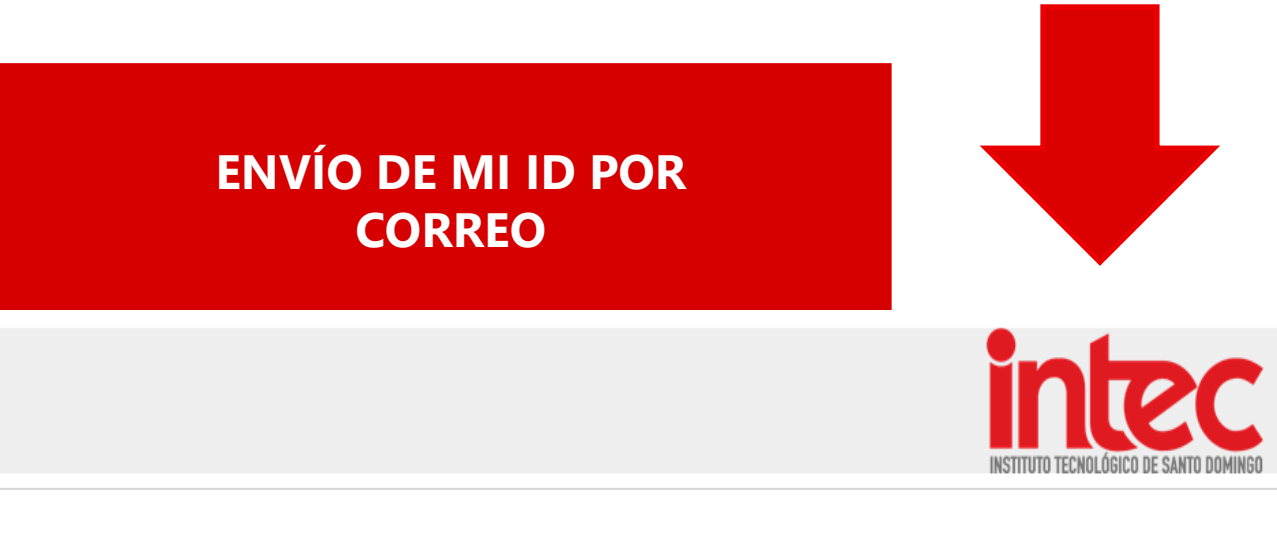

#### ¡La solicitud de admisión ha sido procesada satisfactoriamente!

Para consultas o seguimiento puede acceder https://admisiones.intec.edu.do/Account/Login con las siguientes credenciales:

ID : 1087163 Clave : 9Wd4382CE

Su ID le acompañará toda la vida, con este recibirá Microsoft Office 365. Este servicio incluye Office Online (Word, PowerPoint, Excel y OneNote), 1 terabyte de almacenamiento en OneDrive, Yammer y sitios de SharePoint.

#### Admisiones INTEC

Horario corrido: Lunes a viernes, de 8:00 a.m. a 5:00 p.m. sábados de 9:00 a.m. a 1:00 p.m. | T. 809.567.9271 | Promoción de Grado: Ext. 500 promocion@intec.edu.do | intec.edu.do | intec.edu.do | intec.edu.do | intec.edu.do | intec.edu.do | intec.edu.do | intec.edu.do | Santo Domingo • INTEC Av. Los Próceres #49, Urbanización de Grado: Ext. 369 postgrado@intec.edu.do | intec.edu.do | intec.edu.do | intec.edu.do | intec.edu.do | intec.edu.do | intec.edu.do | intec.edu.do | intec.edu.do | intec.edu.do | intec.edu.do | intec.edu.do | intec.edu.do | intec.edu.do | intec.edu.do | intec.edu.do | intec.edu.do | intec.edu.do | intec.edu.do | intec.edu.do | intec.edu.do | intec.edu.do | intec.edu.do | intec.edu.do | intec.edu.do | intec.edu.do | intec.edu.do | intec.edu.do | intec.edu.do | intec.edu.do | intec.edu.do | intec.edu.do | intec.edu.do | intec.edu.do | intec.edu.do | intec.edu.do | intec.edu.do | intec.edu.do | intec.edu.do | intec.edu.do | intec.edu.do | intec.edu.do | intec.edu.do | intec.edu.do | intec.edu.do | intec.edu.do | intec.edu.do | intec.edu.do | intec.edu.do | intec.edu.do | intec.edu.do | intec.edu.do | intec.edu.do | intec.edu.do | intec.edu.do | intec.edu.do | intec.edu.do | intec.edu.do | intec.edu.do | intec.edu.do | intec.edu.do | intec.edu.do | intec.edu.do | intec.edu.do | intec.edu.do | intec.edu.do | intec.edu.do | intec.edu.do | intec.edu.do | intec.edu.do | intec.edu.do | intec.edu.do | intec.edu.do | intec.edu.do | intec.edu.do | intec.edu.do | intec.edu.do | intec.edu.do | intec.edu.do | intec.edu.do | intec.edu.do | intec.edu.do | intec.edu.do | intec.edu.do | intec.edu.do | intec.edu.do | intec.edu.do | intec.edu.do | intec.edu.do | intec.edu.do | intec.edu.do | intec.edu.do | intec.edu.do | intec.edu.do | intec.edu.do | intec.edu.do | intec.edu.do | intec.edu.do | intec.edu.do | intec.edu.do | intec.edu.do | intec.edu.do | intec.edu.do | intec.edu.do | intec.edu.do | intec.edu.do | intec.edu.do | intec.edu.do | intec.edu.do | intec.edu.do | intec.edu.do | intec.edu| intec.edu.do

#### Uso del ID

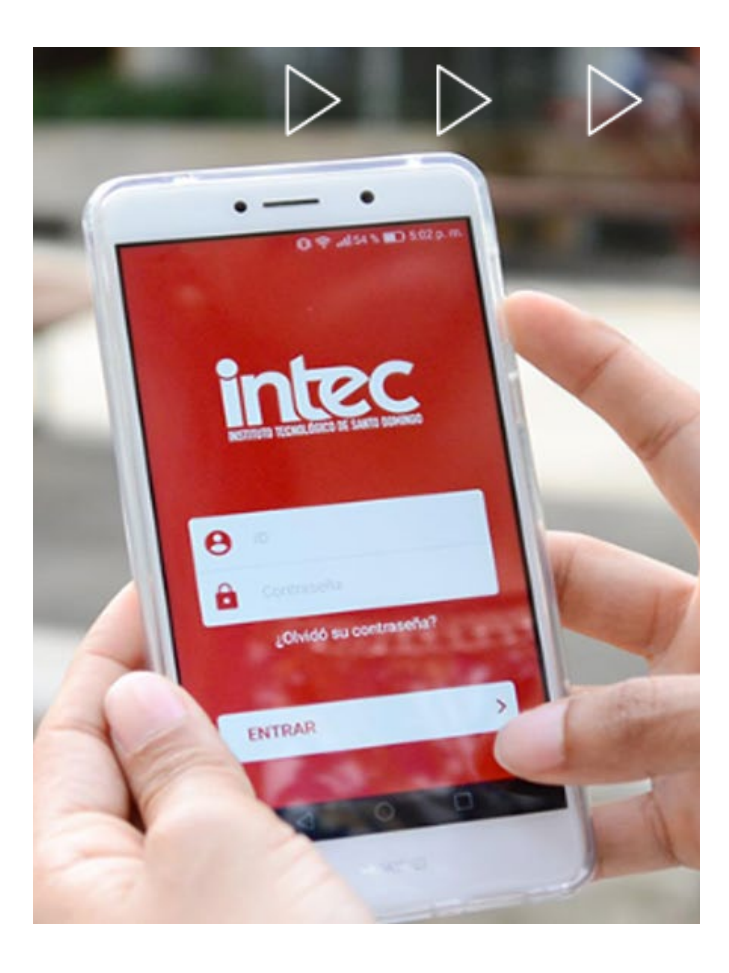

- intec
- Es el número único de estudiante o matrícula que le identifica en el INTEC.
- Sirve para acceder a las diferentes plataformas de uso académico: Sistema Académico, Aula Virtual y Correo institucional.

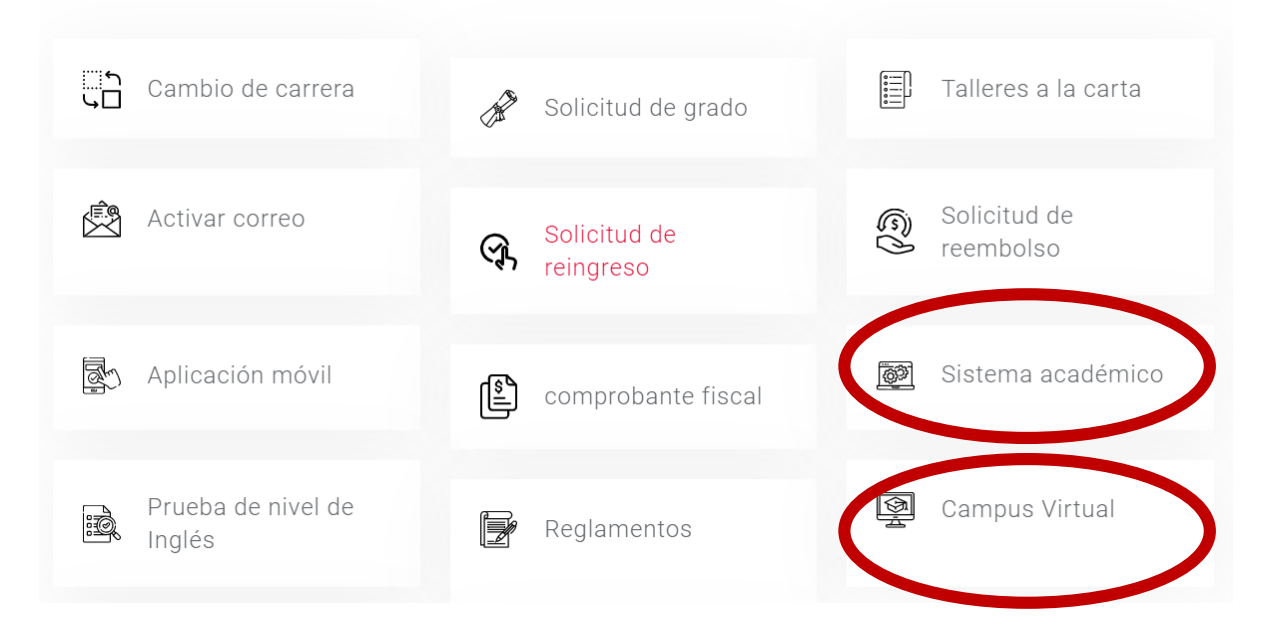

#### ¿Cómo accedo a la plataforma?

Ingrese a <u>https://procesos.intec.edu.do/</u> y coloque su ID (10XXXXX) y contraseña (XXXXXX)

| Acceso estudia     | ntil a procesos académic |
|--------------------|--------------------------|
| <b></b>            | Iniciar sesión           |
| ID                 | 1053008                  |
| PIN/Contraseña     |                          |
| ¿Olvidó su contras | Seña? • Acceder          |

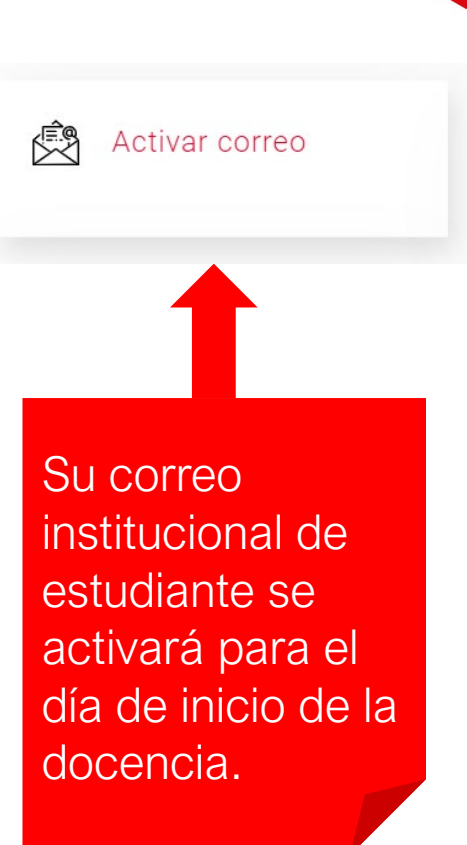

NOTA: para proceder con la selección, deberá:

- Verificar la clave de las asignaturas de su primer trimestre en el plan de estudio.
- Confirmar las fechas del calendario de selección, tanto de la selección en línea, como de la selección asistida en caso de tener alguna dificultad. <u>https://www.intec.edu.do/estudiantes/calendarios</u>

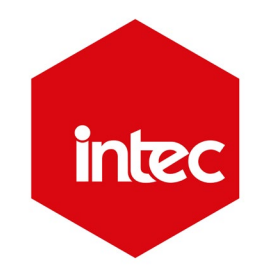

#### ¿Cómo accedo a la plataforma?

- Para acceder a la plataforma debe dirigirse al portal institucional <u>www.intec.edu.do</u>
- En la parte inferior de su pantalla, haga clic en la sección de Estudiantes.

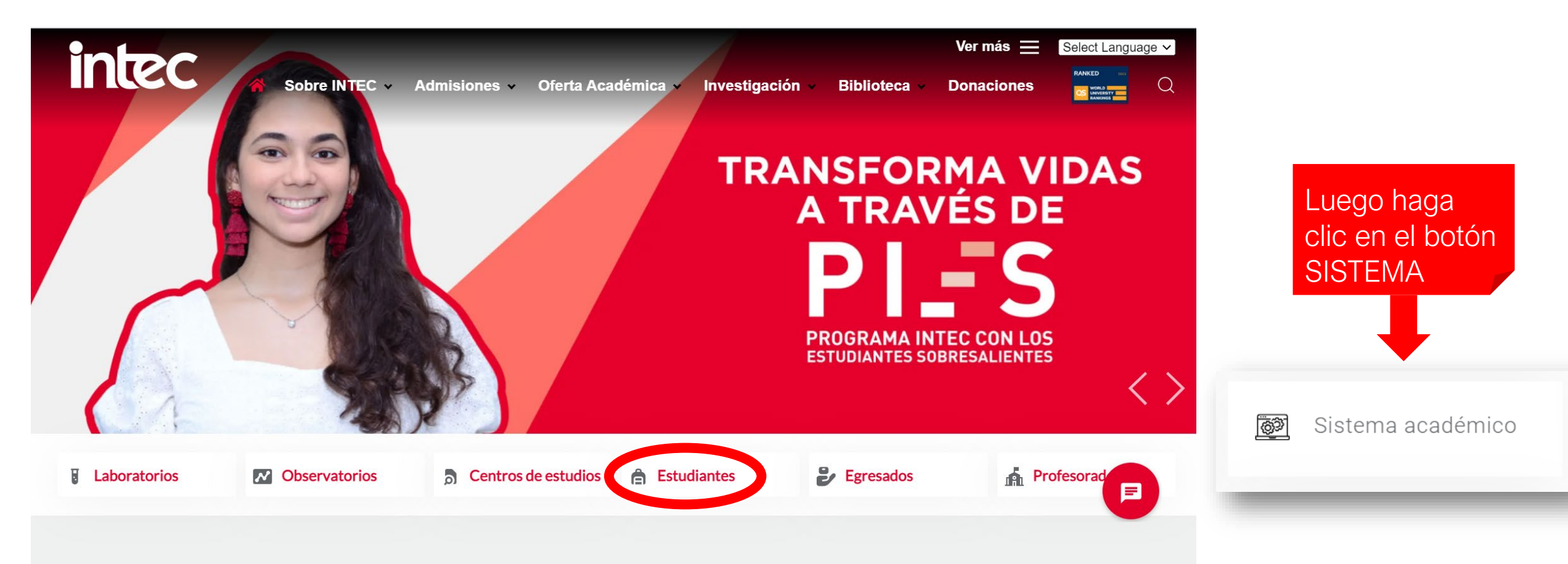

intec

Conoce tu Pensum y encuentra tus Programas de Asignaturas

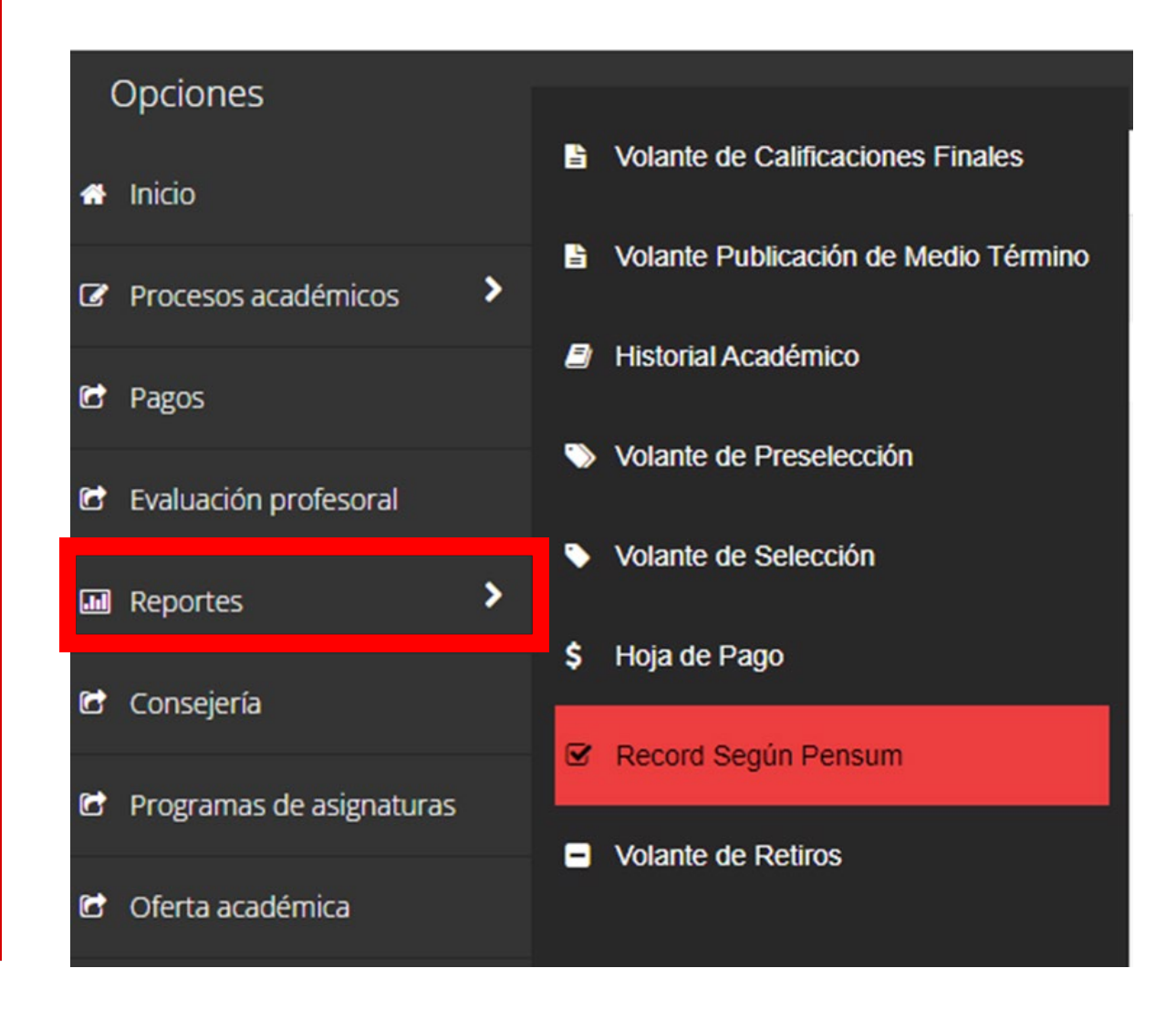

- Al ingresar al sistema, visualizará el tablero de indicadores con datos generales, alertas, asignaturas seleccionadas del trimestre anterior.
- En el margen izquierdo de la página, verá el menú disponible. Dar clic donde dice Procesos Académicos y luego Selección.

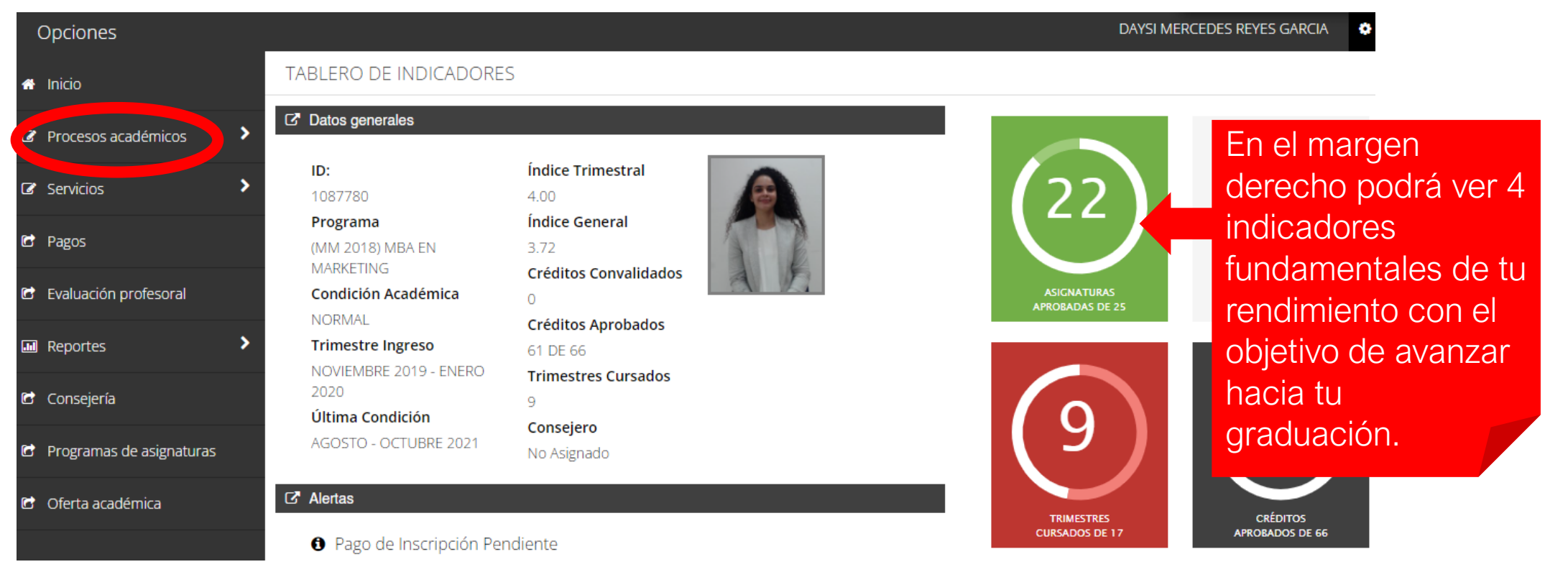

Nota: a partir del 2do trimestre es obligatorio para el estudiante realizar la evaluación profesoral para poder realizar la selección.

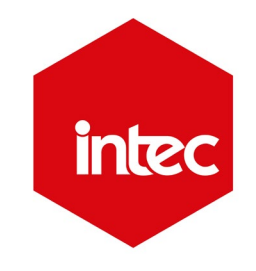

Al dar clic a Selección en el menú, se cargarán las secciones preseleccionadas de su primer trimestre.

Hay dos partes:

- 1.Lista de asignaturas a seleccionar
- 2.Selecciones disponibles

|   | Opciones                 |    |                                                             |         |        |      |      |     |          |          | ٥   |  |
|---|--------------------------|----|-------------------------------------------------------------|---------|--------|------|------|-----|----------|----------|-----|--|
| * | Inicio                   | Pr | eselección de Asignaturas                                   |         |        |      |      |     |          |          |     |  |
| Ø | Procesos académicos      |    | ) Guardar 📋 Cancelar                                        |         |        |      |      |     |          |          |     |  |
| Ø | Servicios                | ß  | Listado de Asignaturas a seleccionar para el trimestre MAYO | ) - JUL | .10 20 | 21   | >    |     |          |          | ± 0 |  |
| C | Pagos                    |    | Asignatura                                                  |         | Cr     | Тіро | Cupo | Sec | Profesor | Tanda    |     |  |
| C | Evaluación profesoral    |    | <ul> <li>MBA558 - ESTRATEGIAS DE MARCA</li> </ul>           | Ŵ       | 3      | Т    |      | 01  |          | NOCTURNA | ~   |  |
|   | Reportes >               |    | MBA558 - ESTRATEGIAS DE MARCA                               |         |        |      | 1000 | 01  |          |          |     |  |
| C | Consejería               |    | MBA554 - PUBLICIDAD Y COMUNICACIONES INTEGRA                | ŵ       | 3      | Т    |      | 01  |          | NOCTURNA | ~   |  |
| 6 | Programas de asignaturas |    | MBA560 - SIMULADOR DE NEGOCIOS (CAPSTONE)                   |         | 0      | т    |      |     |          |          | ~   |  |
| C | Oferta académica         |    | MAG527 - TRADE MARKETING                                    | Ŵ       | 3      | Т    |      | 01  |          | NOCTURNA | ~   |  |
|   |                          |    |                                                             |         |        |      |      |     |          |          |     |  |
|   |                          | ß  | Selecciones Disponibles                                     |         |        |      |      |     |          |          | 8   |  |

NOTA: las asignaturas del primer trimestre es un bloque que debe ser seleccionado de manera obligatoria.

En la primera parte, según el Reglamento Académico, el Sistema Académico preselecciona de forma automática las asignaturas del primer trimestre de estudios. Como puede observar hay unos signos +, al darle clic se despliegan las asignaturas disponibles. Observe que además de la clave y nombre de la asignatura, hay columnas que describen, los créditos, tipo de asignatura (T: Teórica, P: Práctica), cupo disponible, sección, nombre profesor y los horarios y días en que se imparte la asignatura. Nótese que los horarios se colocan en formato militar, es decir si dice 11/13, (es de 11: 00 AM a 1: 00 PM).

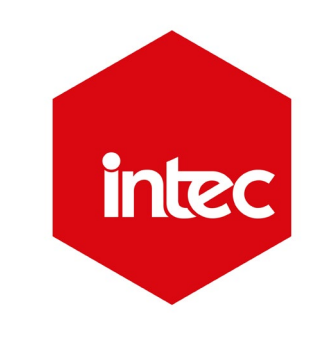

Si hay alguna asignatura que desee eliminar, después del nombre de la asignatura hay un ícono de zafacón (bote de basura), dar clic allí y confirmar.

En la segunda parte, hay una barra con el botón buscar, se puede utilizar cuando no aparezca una asignatura en su lista. Coloca el nombre de la clave en este formato (AHM101).

Al darle al botón buscar, solo aparecerá la barra roja con el Área al que pertenece esa asignatura, en este caso, Ciencias Sociales, si desea incluirla le da al botón Agregar. Al dar clic el signo + se convierte en signo -

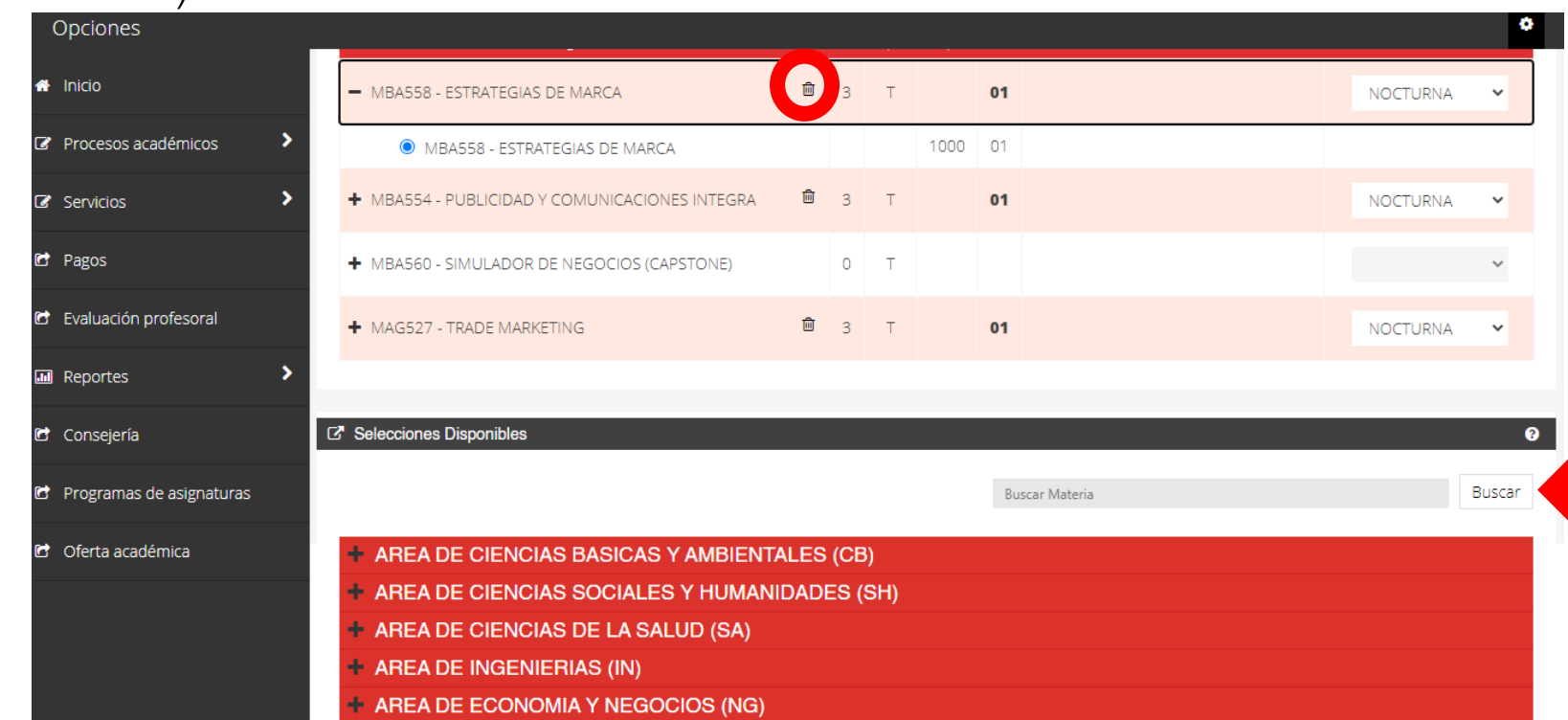

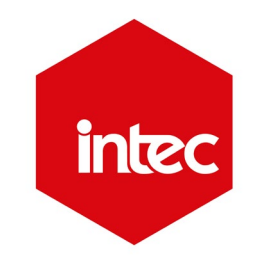

- Para seleccionar una asignatura, debe seleccionarla en los horarios disponibles, para que no haya conflicto entre materias.
- Asegúrese de estar seleccionando la cantidad de créditos establecida por trimestre y que la asignatura no tenga prerrequisito sin aprobar previamente en el pensum.
- FUNDAMENTAL: luego de revisar que haya seleccionado correctamente, debe darle al botón GUARDAR.

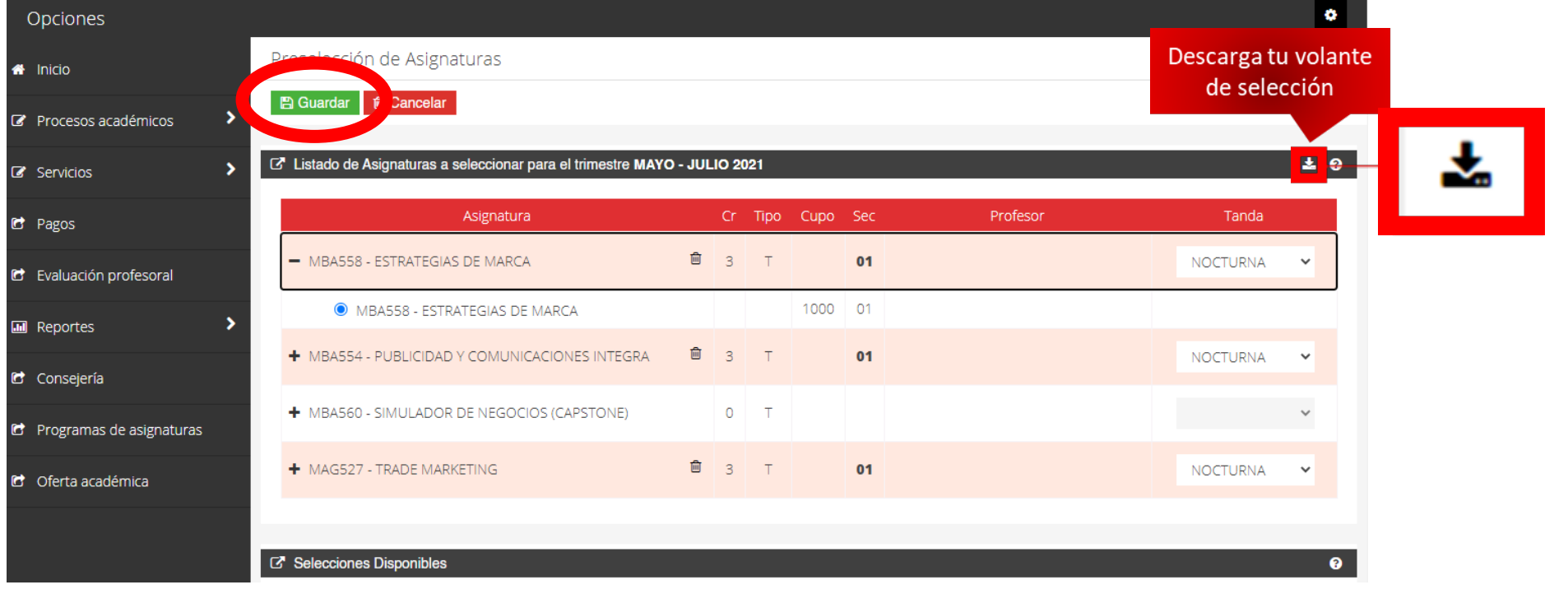

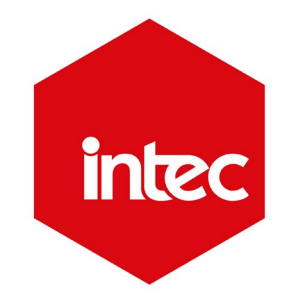

#### ¿Cómo obtengo mi volante de selección?

Al darle clic a **GUARDAR**, vaya a su menú, posiciónese en la opción Reportes. Se desplegarán todos los reportes disponibles. Dele clic a **Volante de Selección**.

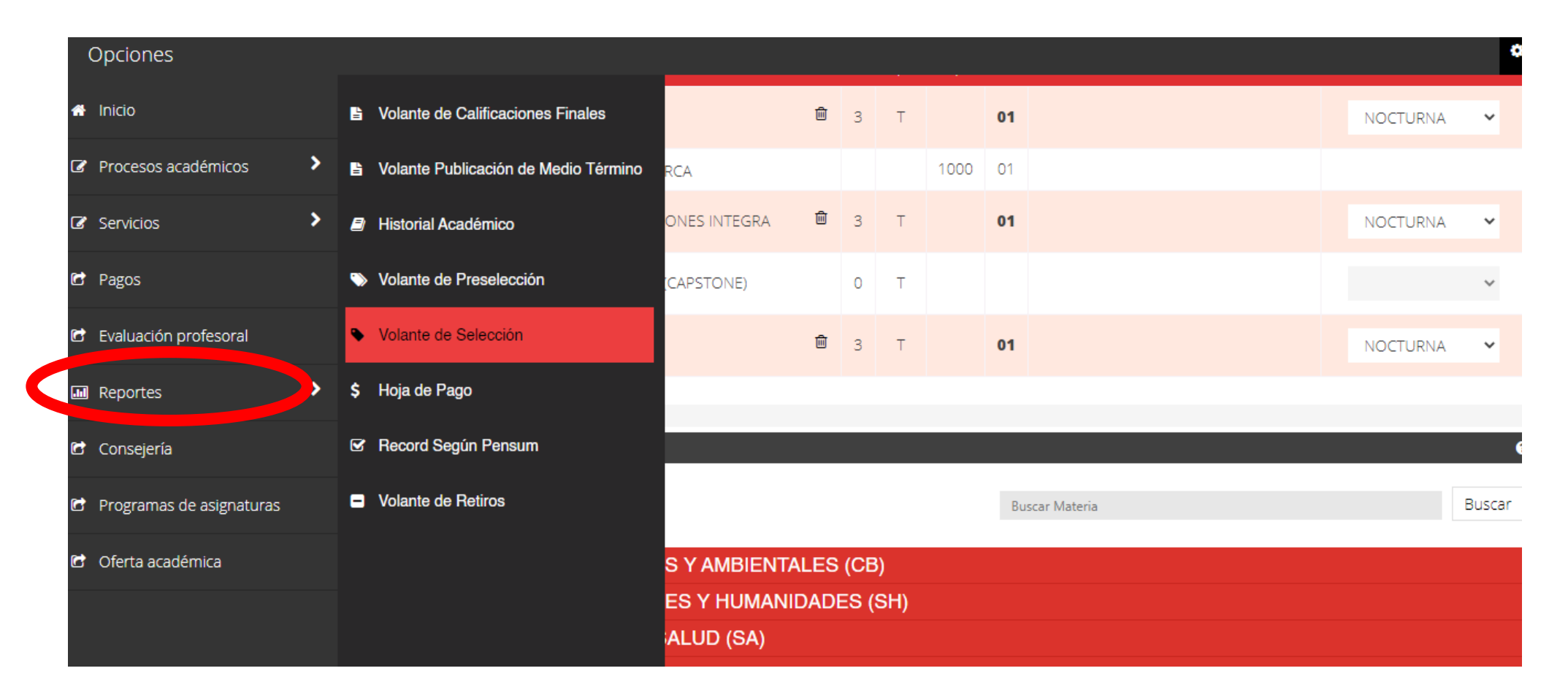

## ¿Cómo obtengo mi volante de selección?

Al darle clic a VOLANTE DE SELECCIÓN, le aparecerán arriba los campos de Año y Periodo. Debe seleccionar el periodo actual y darle clic a Generar Reporte. Luego de esto le aparecerá la información descrita.

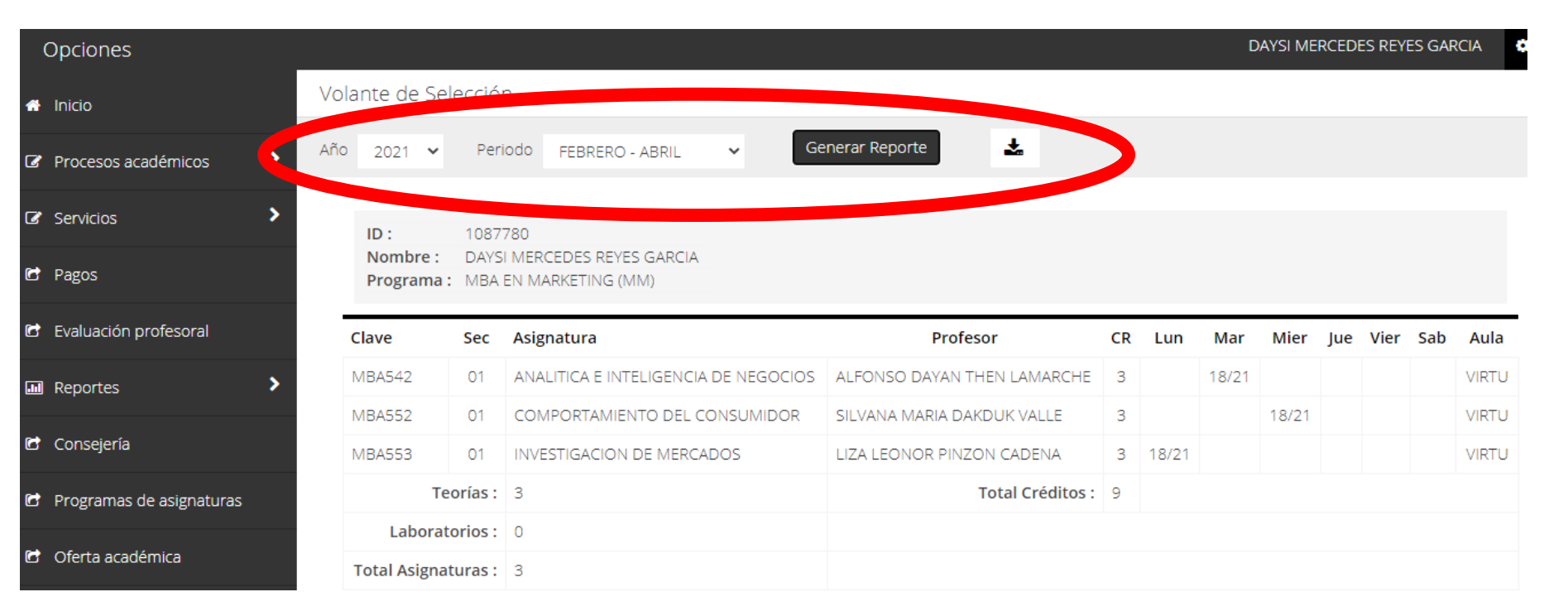

#### NOTAS:

- Si quiere conocer la información de pagos, vaya al menú Reportes y seleccione Hoja de Pago. Allí podrá verificar los costos de créditos.
- Durante la semana de selección, el estudiante que necesite asistencia puede llamar a SERVICIO según la información provista en el Calendario de Selección (ver menú estudiantes en la página web) o contactar al Coordinador de su programa.

intec

## ¿Qué debo hacer si no puedo acceder a la plataforma?

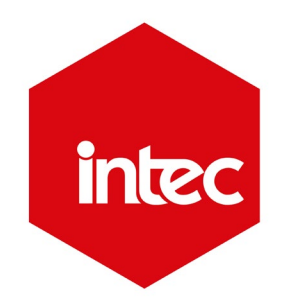

Debe ponerse en contacto con Services Desk, es la mesa de ayuda del INTEC para los estudiantes, accediendo a las distintas vías de contacto podrá realizar lo siguiente:

Vías de contacto:

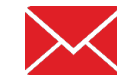

servicio@intec.edu.do

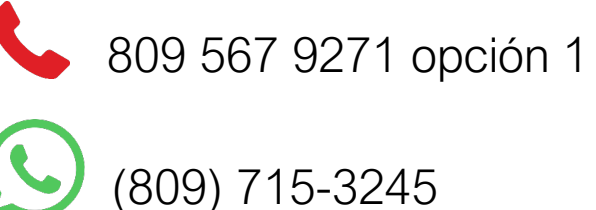

Al escribir a la dirección de correo electrónico, debe indicar su nombre, ID, programa, número de contacto y la finalidad de su solicitud. Cuando realice el contacto por las vías mencionadas, recibirá una notificación en su correo, indicando el número de ticket, resumen de la solicitud y fecha en que se dará respuesta a la misma.

#### Calendario de encuentros **POSTGRADO** ENERO 2024

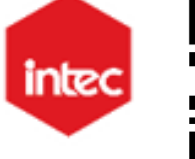

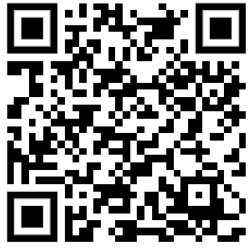

| LUNES | MARTES | MIÉRCOLES                                                    | JUEVES                                                                                                    | VIERNES                                                                    |
|-------|--------|--------------------------------------------------------------|----------------------------------------------------------------------------------------------------|----------------------------------------------------------------------------|
| 15    | 16     | 17                                                           |                                                                                                    | 18 19                                                                      |
|       |        | Jornada informativa<br>selección de asignaturas<br>5:00 p.m. |                                                                                                    |                                                                            |
|       |        | Modalidad: VIRTUAL                                           |                                                                                                    |                                                                            |
| 22    | 23     | 24                                                           |                                                                                                    | 25 26                                                                      |
|       |        |                                                              | Apoyo en selección a transferidos,<br>convalidados<br>ING   E&N   CDS   CBA   CSH<br>9:00 a.m.<br>Bienvenida al trimestre<br>POSTGRADO<br>ING   E&N   CDS   CBA   CSH<br>6:00 p.m.<br>Modalidad: VIRTUAL | Taller sobre el Uso del Aula<br>Virtual<br>6:00 p.m.<br>Modalidad: VIRTUAL |

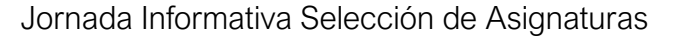

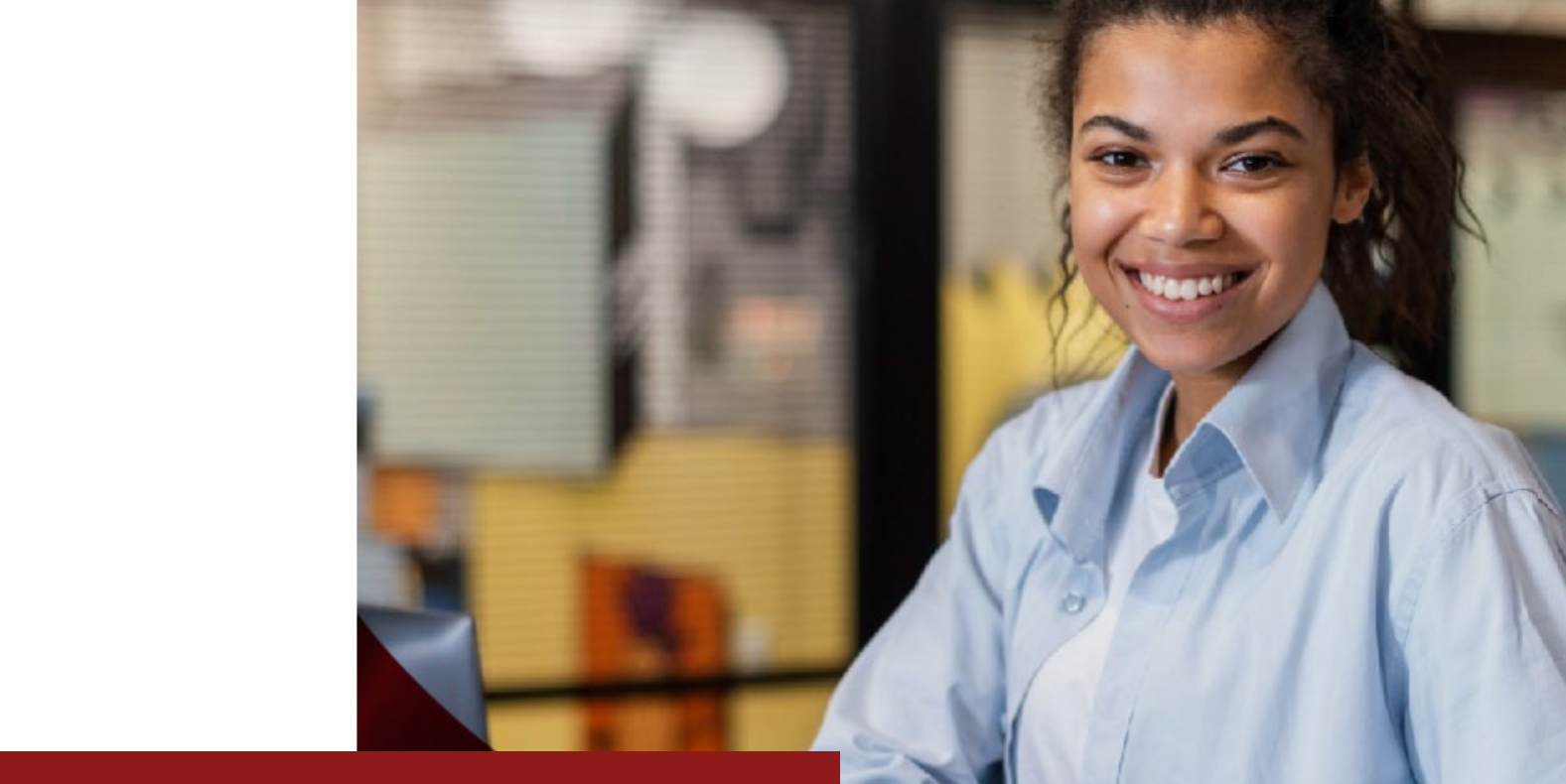

intec postgrado

# **j No te quedes con dudas!** Trimestre Febrero – Abril 2024

#### UN LEGADO QUE INSPIRA Y NOS MUEVE AL FUTURO.